#### Indiana Health Coverage Programs

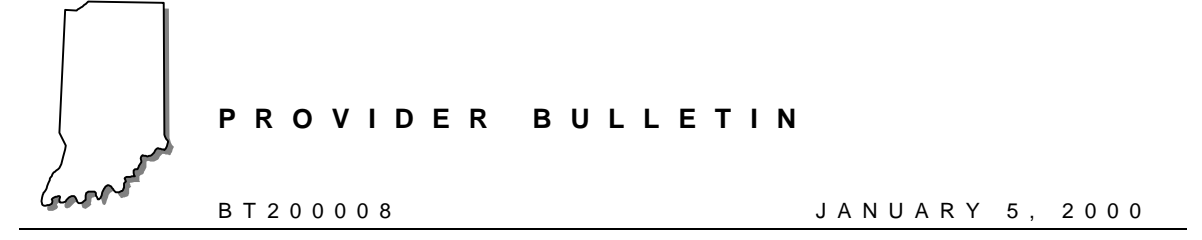

### To: All Indiana Health Coverage Programs Providers

## Subject: Upgrade to OMNI Eligibility System and Necessary OMNI Terminal Downloads

### **Overview**

The purpose of this bulletin is to provide the following information:

- Overview of changes to the OMNI swipe card eligibility system
- Clarification of the implementation date of OMNI changes
- Instructions for the OMNI terminal download

### Overview of Changes to the OMNI Swipe Card Eligibility System

Beginning **January 10, 2000**, the OMNI swipe card system for verifying eligibility will begin displaying the new Indiana Health Coverage Programs structure and associated benefits packages. For detailed changes to the OMNI display and printouts, please refer to *Bulletin BT199942, Package C Eligibility Verification System Update,* dated December 2, 1999.

### **Implementation Date of OMNI Changes**

To activate the eligibility changes on the OMNI terminal it is necessary for all providers using the OMNI eligibility verification system to download their OMNI terminal **on or after January 10**, **2000. Downloads must be completed before January 30, 2000**. All previous versions of the OMNI software will not be allowed beginning February 1, 2000.

# **OMNI Terminal Download Instructions**

Table 1.1 provides complete instructions for downloading your OMNI terminal. Please carefully read the download instructions and complete the steps in the order listed. This download procedure will take 15–20 minutes to complete. The download procedure will need to be completed on all OMNI terminals.

Note: Do not download your terminal until on or after January 10, 2000. Downloads must be completed before January 30, 2000.

| Step | OMNI Display Will Read             | Action                                                                                         |
|------|------------------------------------|------------------------------------------------------------------------------------------------|
| 1    | WELCOME TO<br>INAIM/SELECT A TRANS | Press the 7 key                                                                                |
| 2    | MAINTENANCE                        | Press the FUNC / ENTER key                                                                     |
| 3    | SET DATE / TIME                    | Press the FUNC / ENTER key                                                                     |
| 4    | (Y or N)                           | Press the # (No) key (No need to press the <b>ENTER</b> key at this time. Proceed to step 5.)  |
| 5    | PROV KEY CHANGE                    | Press the FUNC / ENTER key                                                                     |
| 6    | (Y or N)                           | Press the # (No) key (No need to press the <b>ENTER</b> key at this time. Proceed to step 7.)  |
| 7    | RETRY PRINTER                      | Press the <b>FUNC / ENTER</b> key                                                              |
| 8    | (Y or N)                           | Press the # (No) key (No need to press the <b>ENTER</b> key at this time. Proceed to step 9.)  |
| 9    | CHANGE CONFIG                      | Press the FUNC / ENTER key                                                                     |
| 10   | (Y or N)                           | Press the # (No) key (No need to press the <b>ENTER</b> key at this time. Proceed to step 11.) |
| 11   | INFO DISPLAY                       | Press the FUNC / ENTER key                                                                     |
| 12   | (Y or N)                           | Press the # (No) key (No need to press the <b>ENTER</b> key at this time. Proceed to step 13.) |
| 13   | ACTIVITY REPORT                    | Press the FUNC / ENTER key                                                                     |
| 14   | (Y or N)                           | Press the # (No) key (No need to press the <b>ENTER</b> key at this time. Proceed to step 15.) |
| 15   | KEY BEEP ON/OFF                    | Press the <b>FUNC / ENTER</b> key                                                              |
| 16   | (Yor N)                            | Press the # (No) key (No need to press the <b>ENTER</b> key at this time. Proceed to step 17.) |
| 17   | DOWNLOAD                           | Press the <b>FUNC / ENTER</b> key                                                              |

Table 1.1 – Description of OMNI Response

(Continued)

| Step | OMNI Display Will Read | Action                                                                                                    |
|------|------------------------|----------------------------------------------------------------------------------------------------|
| 18   | (Y or N)               | Press the * (Yes) key                                                                                                    |
| 19   | Dial 18009319001 or    | No action required                                                                                                    |
|      | dial 9,18009319001     |                                                                                                    |
| 20   | CONNECTED              | No action required                                                                                                    |
| 21   | START DOWNLOAD         | The telephone line connection to the OMNI terminal<br>must NOT be interrupted at this time. The terminal<br>will display "START DOWNLOAD" for<br>approximately 15–20 minutes. |
| 22   | DOWNLOAD SUCCESS       | Press the CLEAR key twice                                                                                                    |
|      | (Download is Complete) |                                                                                                    |
| 23   | IS PRINTER OK          | If you have a printer connected to the OMNI, press<br>the * (Yes) key twice.                                                                                                  |
|      |                        | If you do not have a printer, press the # (No) key twice.                                                                                                    |

#### Table 1.1 – Description of OMNI Response (Continued)

#### Download Failed Message

If you receive the message "DOWNLOAD FAILED," please call the Indiana OMNI Support Help Desk at 1-800-284-3548.

#### Additional Instructions

If the telephone line connection to your OMNI terminal requires a 9 or some other access code to access an outside line, that access code will need to be replaced in the OMNI's dial-out phone number after the download is successful.

Please complete the following instructions to add an access code to the dial-out phone number.

| Step | OMNI Display Will Read              | Action                     |
|------|-------------------------------------|----------------------------|
| 1    | WELCOME TO INAIM/<br>SELECT A TRANS | Press the 7 key            |
| 2    | MAINTENANCE                         | Press the FUNC / ENTER key |
| 3    | SET DATE / TIME                     | Press the FUNC / ENTER key |

Table 1.2 – Adding an Access Code

(Continued)

| Step | OMNI Display Will Read                                                                                             | Action                                                                                                    |  |  |  |
|------|----------------------------------------------------------------------------------------------------|----------------------------------------------------------------------------------------------------|--|--|--|
| 4    | (Y or N)                                                                                                    | Press the # (No) key (No need to press the <b>ENTER</b> key at this time. Proceed to step 5.)                  |  |  |  |
| 5    | PROV KEY CHANGE                                                                                                    | Press the FUNC / ENTER key                                                                                     |  |  |  |
| 6    | (Y or N)                                                                                                    | Press the # (No) key (No need to press the <b>ENTER</b> key at this time. Proceed to step 7.)                  |  |  |  |
| 7    | RETRY PRINTER                                                                                                    | Press the FUNC / ENTER key                                                                                     |  |  |  |
| 8    | (Y or N)                                                                                                    | Press the # (No) key (No need to press the <b>ENTER</b> key at this time. Proceed to step 9.)                  |  |  |  |
| 9    | CHANGE CONFIG                                                                                                    | Press the FUNC / ENTER key                                                                                     |  |  |  |
| 10   | (Y or N)                                                                                                    | Press the * (Yes) key                                                                                          |  |  |  |
| 11   | #PH = 18009319001                                                                                                  | Press the <b>8</b> key (Change key)                                                                            |  |  |  |
|      | or                                                                                                    |                                                                                                    |  |  |  |
|      | #PH = 9505829                                                                                                    |                                                                                                    |  |  |  |
|      | Either number is correct,<br>dependent upon your location<br>in the state. You will use this<br>number is Step 13. |                                                                                                    |  |  |  |
| 12   | INPUT #PH                                                                                                    | Enter YOUR specific access code (For example 9)                                                                |  |  |  |
|      |                                                                                                    | Press the * (Yes) key                                                                                          |  |  |  |
|      |                                                                                                    | Press the <b>ALPHA</b> key                                                                                     |  |  |  |
| 13   | 9, or your access code                                                                                             | Key in <b>18009319001</b>                                                                                      |  |  |  |
|      | followed by a comma                                                                                                | or <b>9505829</b>                                                                                              |  |  |  |
|      |                                                                                                    | This number is dependent upon which number you had in your configuration. Use the number displayed in Step 11. |  |  |  |
| 14   | 9,18009319001 or your access code followed by a comma and 18009319001.                                             | Press the FUNC / ENTER key                                                                                     |  |  |  |
|      | or                                                                                                    |                                                                                                    |  |  |  |
|      | 9,9505829 or your access code followed by a comma and 9505829.                                                     |                                                                                                    |  |  |  |
| 15   | #PT = 04                                                                                                    | Press the <b>CLEAR</b> key                                                                                     |  |  |  |
| 16   | WELCOME TO INAIM/<br>SELECT A TRANS                                                                                | Access code has been added. You may now send an eligibility transaction.                                       |  |  |  |

| Table 1 2 – | Adding an | Access | Code ( | Continued | ۱ |
|-------------|-----------|--------|--------|-----------|---|
| 10010 1.2   | Adding an | 700033 | OUUC ( | Continucu | , |

If you have any questions concerning these instructions, please call the Indiana OMNI Support Help Desk at 1-800-284-3548.